## Download von DesignaKnit 8 (DK8) auf die Passap E6000

Im DK8 Muster vorbereiten und im "Musterdesigner" erst die Stricktechnik auswählen und unter "Optionen" $\rightarrow$  "Technik" Techniknummer eingeben.

PC und ausgeschaltene E6000 Konsole mit Kabel verbinden

- Gleichzeitig den Startschalter und "R" drücken
- Anzeige "Memo" → mit Enter bestätigen
- Anzeige "Deutsch" → mit Enter bestätigen
- Anzeige "Programm" → mit Enter bestätigen
- Anzeige "Löschen" → mit Enter bestätigen
- Anzeige "Anschlag"  $\rightarrow$  Anschlag Nummer eingeben und mit "Enter" bestätigen
- Anzeige "Alle Muster" → mit "No" bestätigen
- Anzeige "Muster A"  $\rightarrow$  unbeschriftete Taste rechts oben drücken + "0"
- Anzeige "PC Start"

## Am PC fortfahren:

- Im Muster-Designer "Verbindung"→ "Übertragen" wählen
- Entsprechende Maschinenversion anwählen
- Stricktechnik (die gleiche wie zuvor) eingeben
- "Übertragen" wählen
- Wenn Übertragung fertig, DK-Kabel abstecken und E6000 Schlittenkabel einstecken (ich schalte die Konsole aus wenn das Kabel gewechselt wird)
- Eingaben in der Konsole fertigstellen (wie bei E6000 internen Mustern)